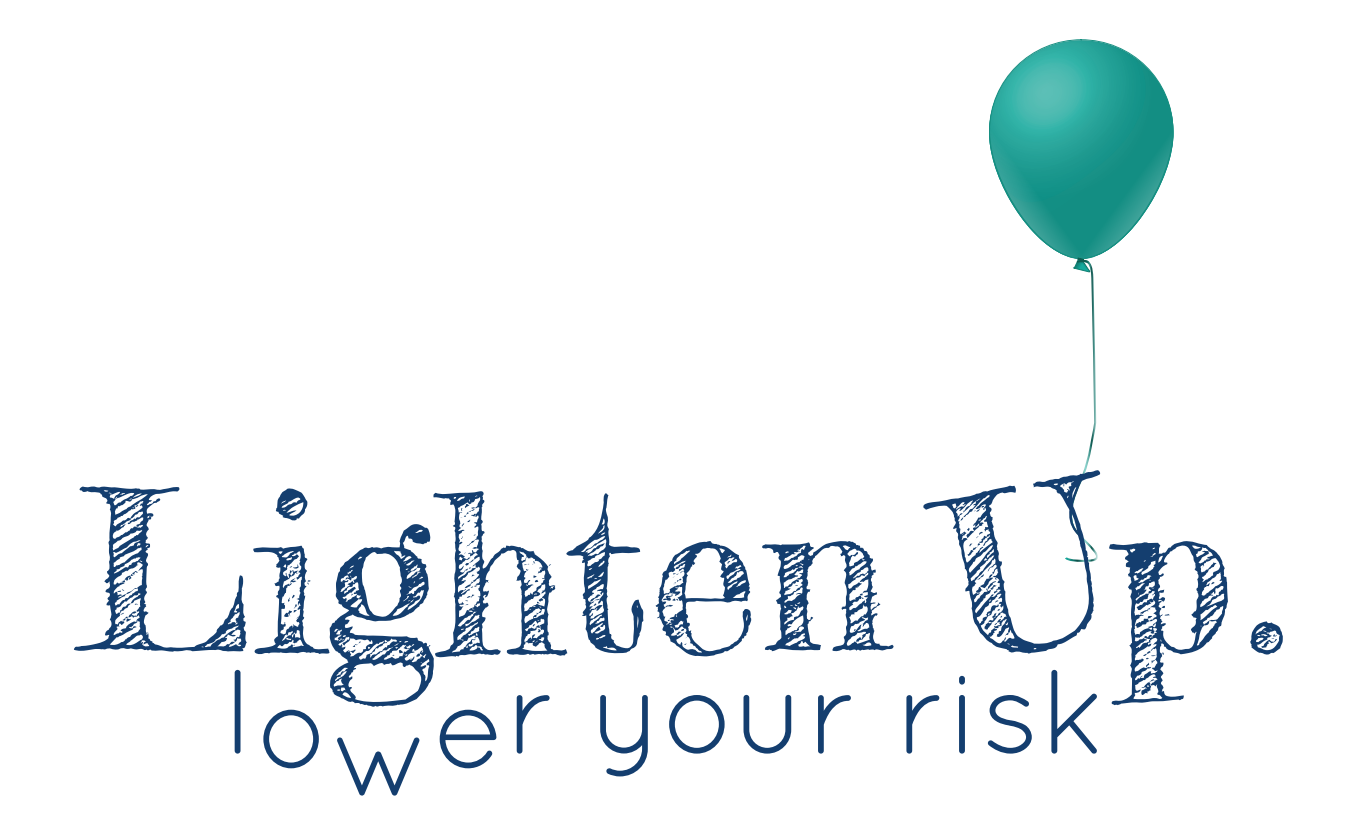

# Prediabetes Intervention Mobile Application HCDE 518i -- Autumn 2016

Instructor: Daniella Kim, Ph.D

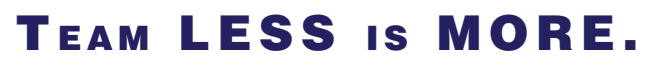

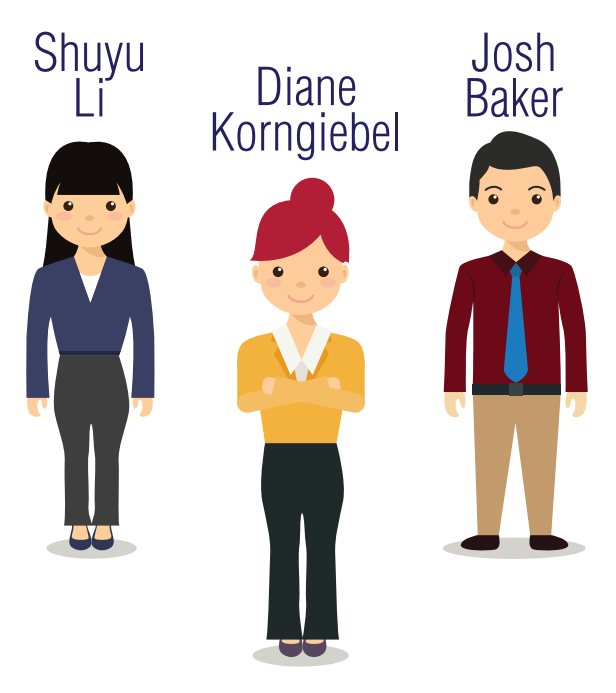

# TABLE OF CONTENTS

| <b>1. PROJECT OVERVIEW</b><br>Context and background<br>Design problem<br>Document audience                                                                                                    | <b>2</b><br>2<br>2<br>2                 |
|----------------------------------------------------------------------------------------------------|-----------------------------------------|
| <b>2. PROJECT SCOPE</b><br>In scope with primary and secondary user personas<br>Out of scope with negative user persona                                                                                                  | <b>3</b><br>3                           |
| <b>3. PROCESS FLOWS</b><br>Sign up and on-boarding<br>Daily activity customization and logging<br>Viewing achievement statistics and visual album                                                                        | <b>4</b><br>5<br>6                      |
| <b>4. DESIGN REQUIREMENTS</b><br>Choice of platform<br>Annotation for screens and interactions<br>Sign up and on-boarding<br>Daily activity customization and logging<br>Viewing achievement statistics and visual album | <b>7</b><br>7<br>7<br>13<br>17          |
| 5. DESIGN RATIONALE<br>Identifying target user group<br>Research findings<br>Design decisions<br>Enhancing user acceptability by (re)defining physical activity<br>Research findings<br>Design decisions                 | <b>22</b><br>22<br>23<br>23<br>23<br>23 |
| Offering activity customization<br>Research findings<br>Design decisions<br>Supporting diverse user motivations<br>Research findings<br>Design decisions                                                                 | 24<br>25<br>25<br>26<br>26<br>26<br>26  |
| APPENDIX A: PERSONAS<br>Primary user<br>Secondary user<br>Negative user<br>APPENDIX B: LINK TO PROTOTYPE<br>APPENDIX C: USER TEST CASES                                                                                  | <b>28</b><br>28<br>29<br>30<br>31<br>32 |

# **1. PROJECT OVERVIEW**

## Context and background

A person with prediabetes has a blood sugar level higher than normal, but not high enough for a diagnosis of diabetes. He or she is at higher risk for developing type 2 diabetes and other serious health problems, including heart disease and stroke as well as increasing risk of developing several types of cancer. One in three Americans—about 86 million people—has prediabetes, and only 10% of people with prediabetes know their status: 90% do not. If left untreated, 15-30% of people with prediabetes will develop type 2 diabetes within 5 years. The group at highest risk for prediabetes comprises adults aged 45-64 who are in an at-risk weight category **and/or** get little or no exercise. (Source: US Centers for Disease Control and Prevention, <u>http://www.cdc.gov/diabetes/prevention.</u>)

To reduce risk, the CDC, other public health agencies, and clinicians recommend 150 minutes of physical activity per week. However, <u>any increase in activity for a</u> <u>sedentary or at-risk individual can start the habits of good health</u> that reduce risk.

## **Design problem**

How can a mobile health application (mHealth app) support physical activity in sedentary or overweight adults, aged 45-64, to help reduce their risk of developing prediabetes?

## Audience for this document

This document serves as a resource for the developers of the Lighten Up! mobile app for iOS devices.

## 2. PROJECT SCOPE

### In scope

This mHealth app is intended to:

- Leverage the Apple iPhone platform
- Provide simple sign-in on-boarding with minimal data collection
- Promote incremental increases in physical activity by offering "tiered" activity levels
- Offer customizable daily activity goals
- Accommodate user-chosen motivational materials

## Out of scope

This mHealth app was not designed for these end users:

- Power users who already engage in regular exercise routines, meeting or exceeding the CDC recommendations
- Those younger than age 44 (as recommended by the CDC)
- Those 65 or older, as they usually are under the supervision of a primary care provider and are more likely to know their prediabetes status
- See Appendix A's negative user persona

This mHealth app currently is not intended to provide this functionality:

- Detailed statistics tracking
- Weight tracking
- Interfacing with wearable technology

## **3. PROCESS FLOWS**

## Sign-up and onboarding

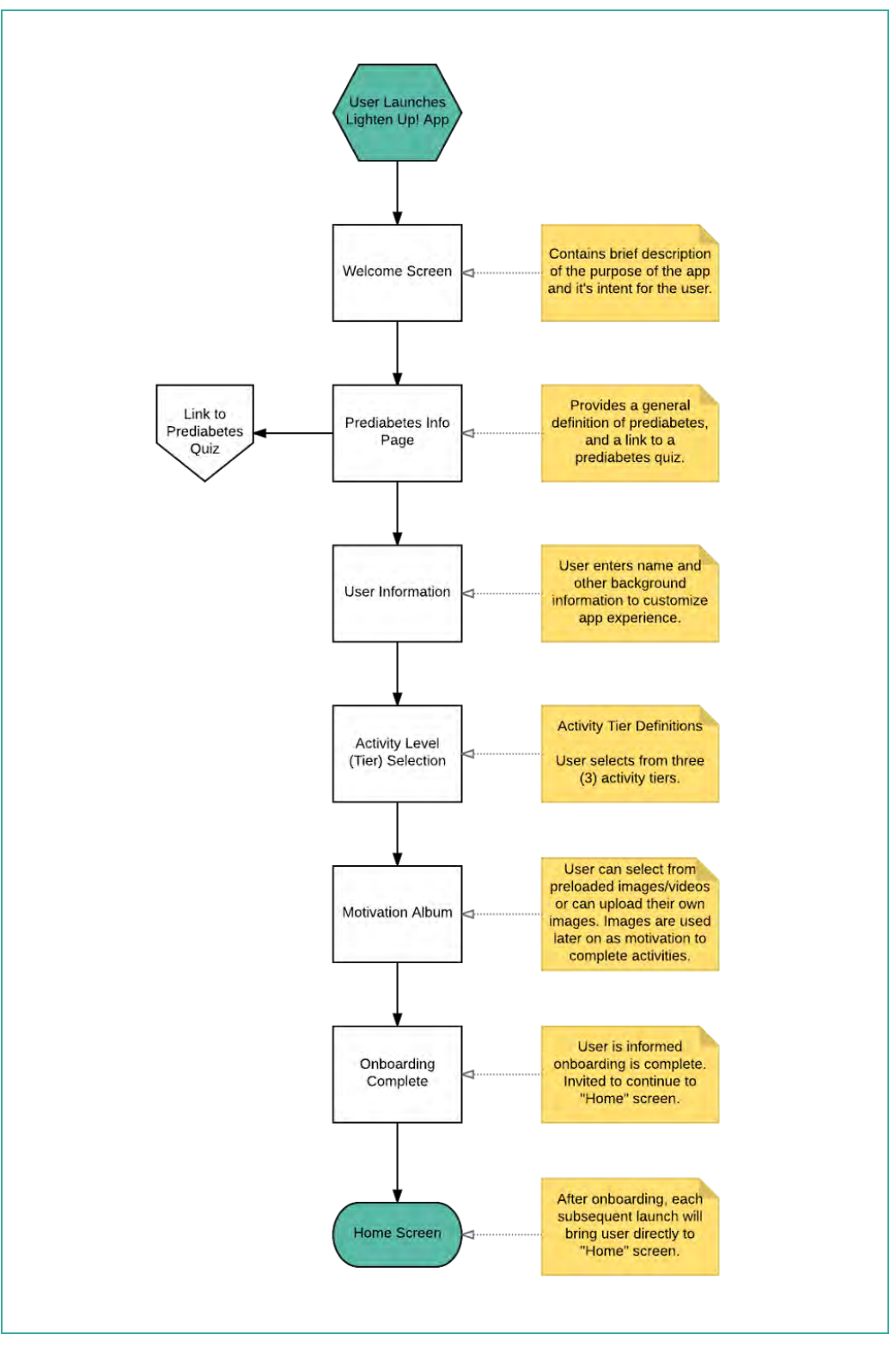

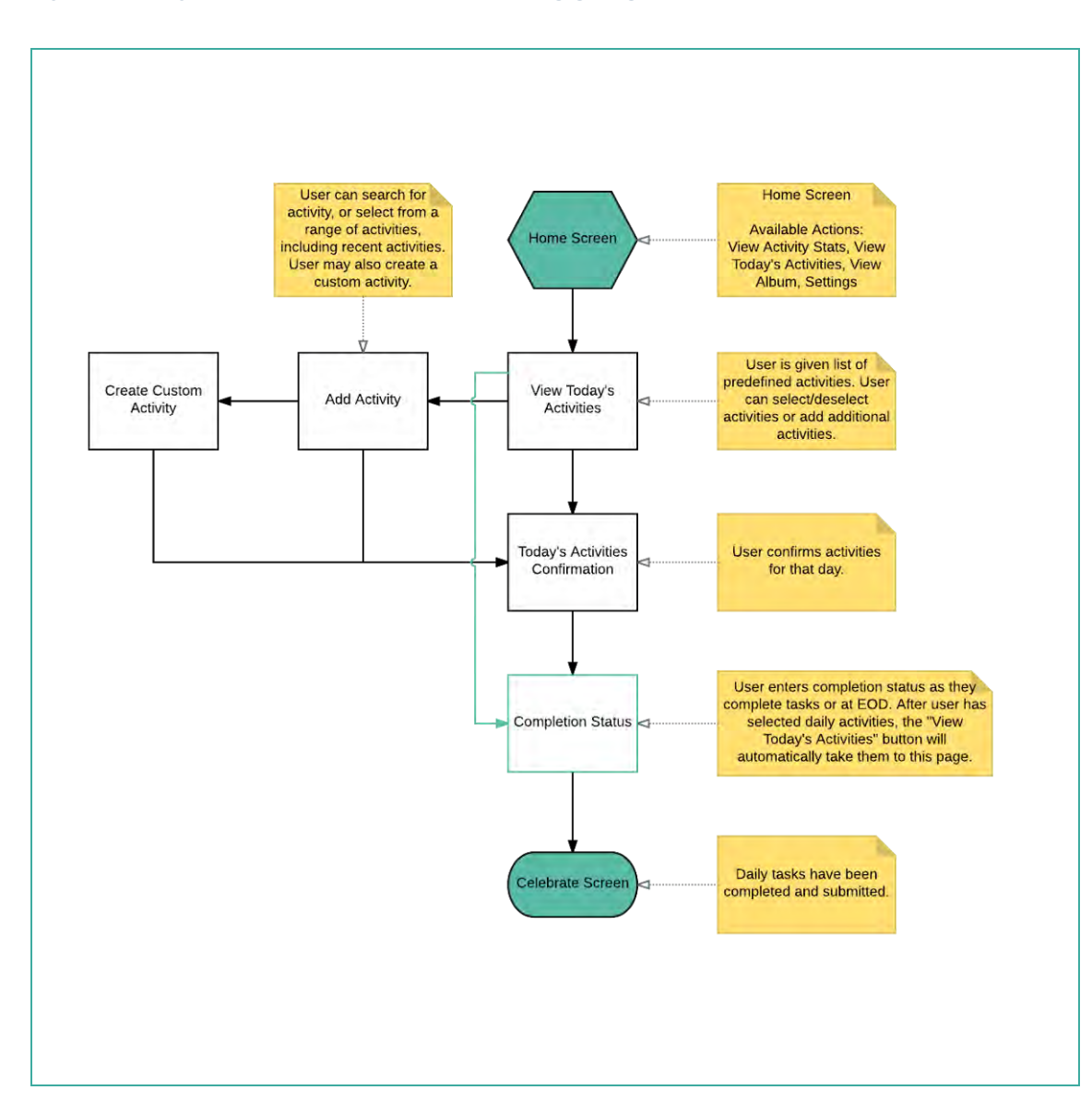

# Daily activity customization and logging

# Viewing achievement statistics and visual album

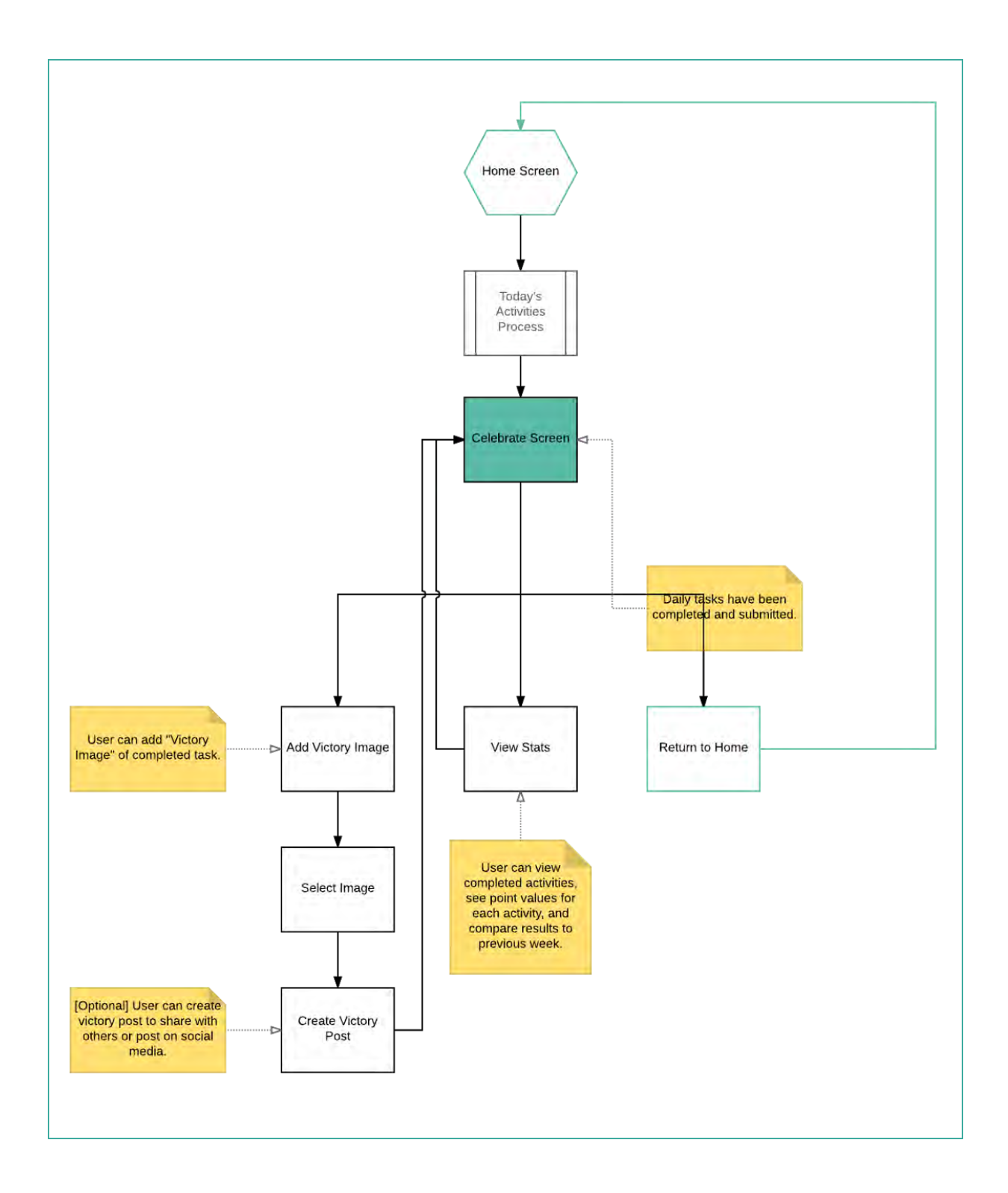

## 4. DESIGN REQUIREMENTS

## Choice of platform

We chose iOS system as our platform. And our user interface is designed according to the iOS design guidelines.

## Annotation for screens and interactions

#### Sign up and on-boarding

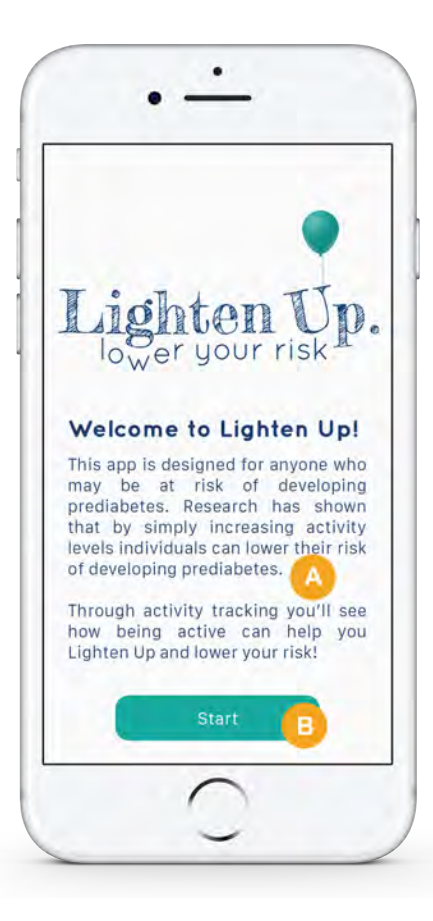

#### Welcome page

| Ref. | Element           | Description                | Interaction                                  |
|------|-------------------|----------------------------|----------------------------------------------|
| А    | introductory text | introduction to Lighten Up | N/A                                          |
| В    | start button      | start the signup           | when clicked, transition to prediabetes page |

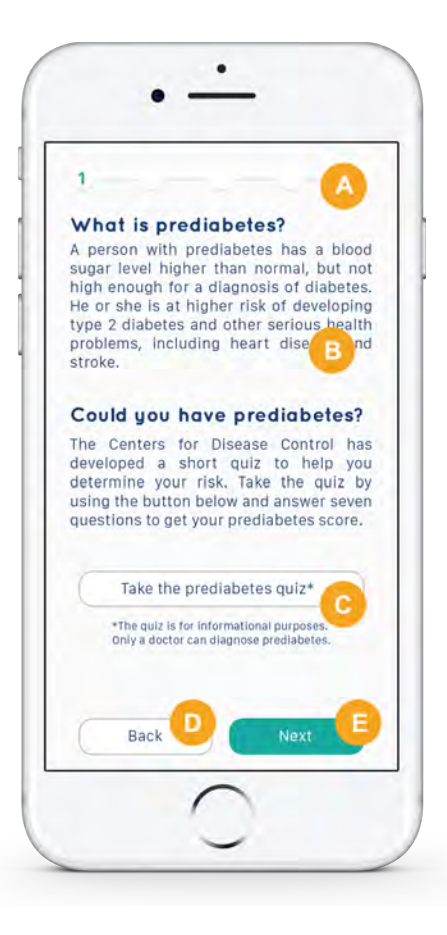

### Prediabetes page

| Ref. | Element           | Description                                             | Interaction                                                           |
|------|-------------------|---------------------------------------------------------|-----------------------------------------------------------------------|
| A    | status bar        | indicates which step user is at during the registration | N/A                                                                   |
| В    | introductory text | introduces prediabetes                                  | N/A                                                                   |
| С    | quiz button       | take the prediabetes risk quiz                          | when clicked, transition to<br>an online CDC prediabetes<br>risk quiz |
| D    | back button       | N/A                                                     | when clicked, back to the welcome page                                |
| E    | next button       | N/A                                                     | when clicked, forward to personal info page                           |

| -    | - 2         |          |     |        |    |
|------|-------------|----------|-----|--------|----|
| Hit  | here. M     | Nice t   | o m | eet yo | u! |
| What | is your nam | ne?      |     |        |    |
| Sus  | an          |          |     | 0      |    |
| What | is your ger | nder?    |     | A      |    |
| Fer  | nale        |          |     | -      |    |
| What | uear were   | uou born | 2   |        |    |
| 195  | 9           |          |     |        |    |
| What | is nour wei | iaht2    |     |        |    |
| (28) | 10 9001 401 |          |     | _      |    |
|      | Back        | B        |     | Next   | C  |
|      | Dack        | 1        | 1   | NEXT   |    |

# Personal info page

| Ref. | Element       | Description                                          | Interaction                                  |
|------|---------------|------------------------------------------------------|----------------------------------------------|
| A    | personal info | personal info including<br>name, gender, age, weight | input box                                    |
| В    | back button   | N/A                                                  | when clicked, back to prediabetes page       |
| С    | next button   | N/A                                                  | when clicked, forward to activity level page |

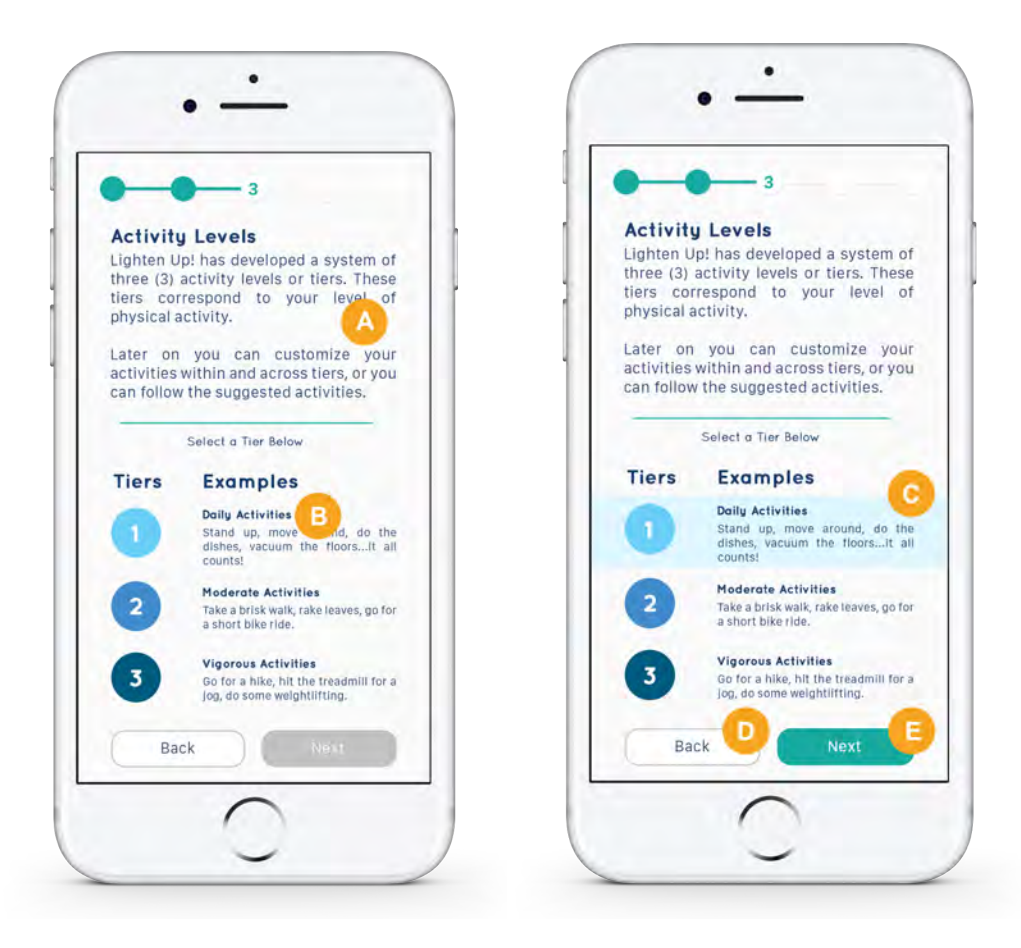

#### Activity level page

| Ref. | Element           | Description                                         | Interaction                                                                  |
|------|-------------------|-----------------------------------------------------|------------------------------------------------------------------------------|
| A    | introductory text | introduction of the activity levels                 | N/A                                                                          |
| В    | Tiers             | examples of the activities for each tier            | when clicked, becomes the state of "selected"                                |
| С    | Tiers             | examples of the activities for each tier (selected) | when clicked, becomes<br>"unselected", and the<br>"next" button is activated |
| D    | back button       | N/A                                                 | when clicked, back to personal info page                                     |
| Е    | next button       | N/A                                                 | when clicked, forward to motivation album page                               |

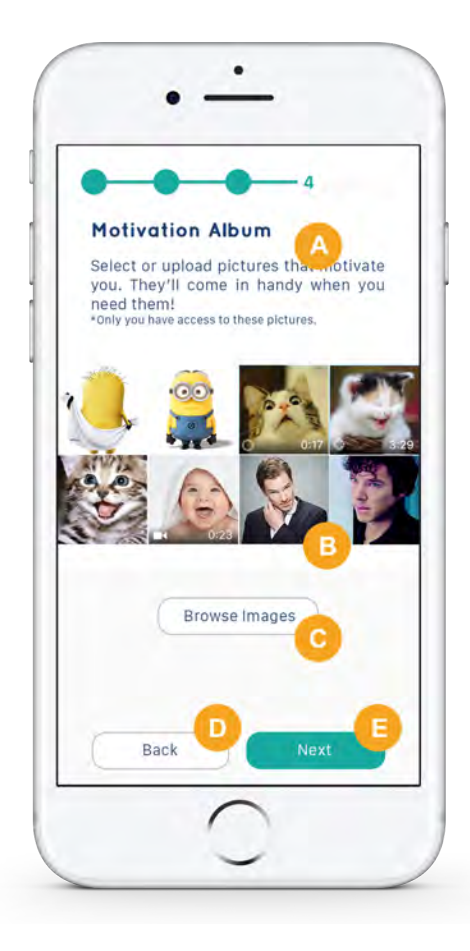

# Motivation album page

| Ref. | Element                 | Description                                            | Interaction                                                      |
|------|-------------------------|--------------------------------------------------------|------------------------------------------------------------------|
| A    | introductory text       | introduction of motivation album                       | N/A                                                              |
| В    | pictures                | examples of motivation pictures                        | each image becomes<br>selected with a check icon<br>when clicked |
| С    | browse images<br>button | users can add images<br>from their own camera<br>rolls | when clicked, jump to the system's photo galleries               |
| D    | back button             | N/A                                                    | when clicked, back to activity level page                        |
| E    | next button             | N/A                                                    | when clicked, forward to signup completion page                  |

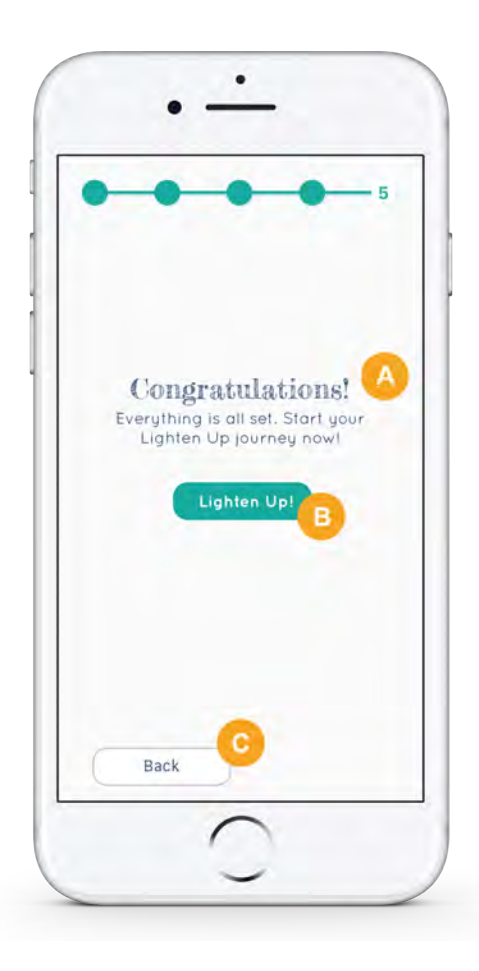

# Signup completion page

| Ref. | Element             | Description                               | Interaction                                 |
|------|---------------------|-------------------------------------------|---------------------------------------------|
| A    | congratulation text | indicates the registration is complete    | N/A                                         |
| В    | lighten up button   | start using the main functions of the app | when clicked, transition to home page       |
| С    | back button         | N/A                                       | when clicked, back to motivation album page |

# Daily activity customization and logging

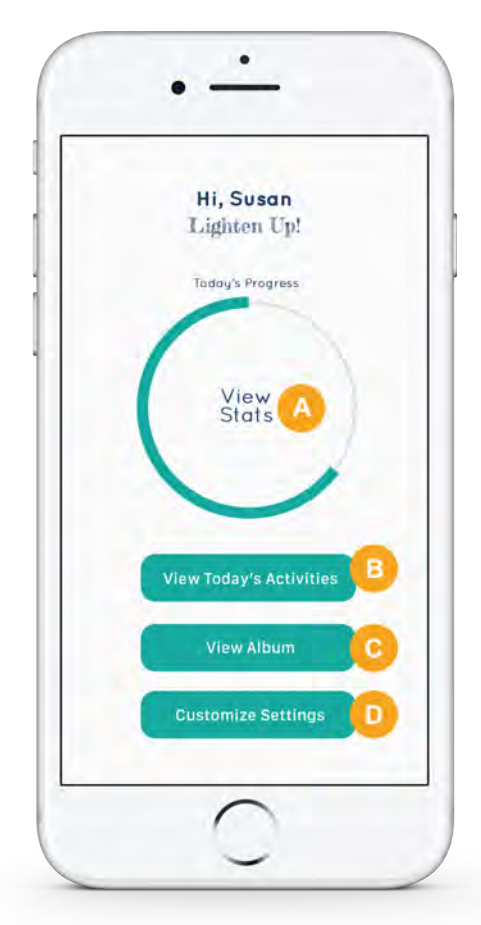

## Home page

| Ref. | Element                        | Description                                                             | Interaction                                                   |
|------|--------------------------------|-------------------------------------------------------------------------|---------------------------------------------------------------|
| A    | view stats                     | user can view the scores<br>he/she has gained for<br>today's activities | when clicked, transition to stats page                        |
| В    | view today's activities button | user can view today's recommended activity list and customize it        | when clicked, transition to today's activities page           |
| С    | view album button              | users can view<br>motivation/victory albums                             | when clicked, transition to victory album page                |
| D    | customize settings<br>button   | user can customize profile settings                                     | when clicked, transition to settings page (not available now) |

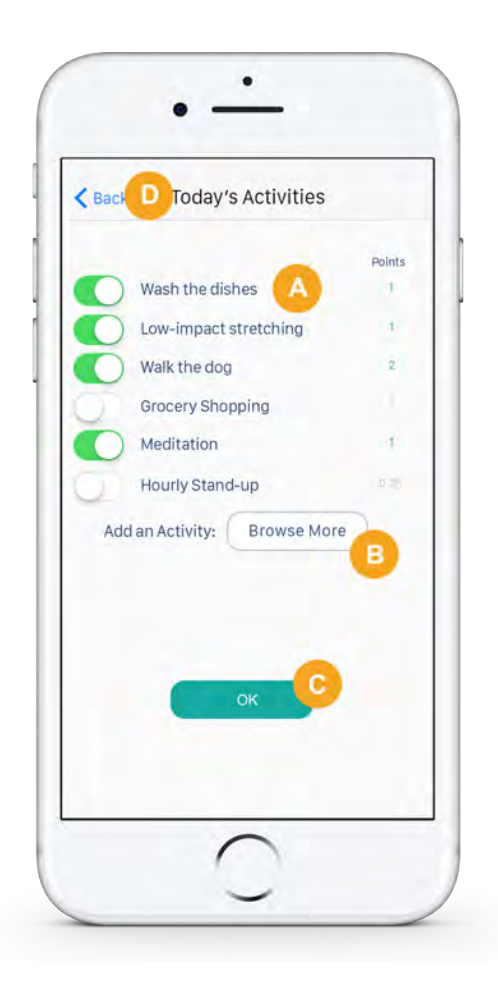

# Today's activities page

| Ref. | Element               | Description                                                                   | Interaction                                                                                              |
|------|-----------------------|-------------------------------------------------------------------------------|----------------------------------------------------------------------------------------------------|
| A    | activity list         | activity list which contains<br>both recommended and<br>customized activities | user can slide the slider to<br>choose whether or not to<br>keep the activity (default:<br>chosen state) |
| В    | browse more<br>button | add more activities                                                           | when clicked, transition to add an activity page                                                         |
| С    | OK button             | indicates user is satisfied with the list                                     | when clicked, transition to completion status page                                                       |
| D    | back                  | N/A                                                                           | back to home page                                                                                        |

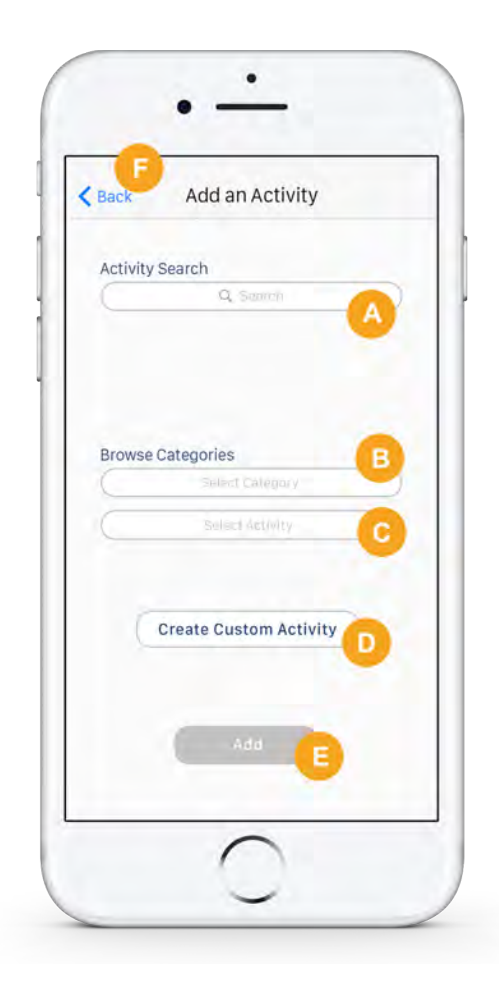

# Add an activity page

| Ref. | Element                           | Description                                       | Interaction                                                                                     |
|------|-----------------------------------|---------------------------------------------------|-------------------------------------------------------------------------------------------------|
| A    | search box                        | search activities through typing                  | user can type in the search<br>box and get a result list<br>that matches the letters<br>entered |
| В    | category selection box            | select a category of activities                   | when clicked, a list drops<br>down showing available<br>categories                              |
| С    | activity selection<br>box         | select an activity from the chosen category       | when clicked, a list drops<br>down showing available<br>activities                              |
| D    | create customised activity button | create an activity that's not offered in the list | when clicked, a typing box<br>shows up in a new page<br>and user can enter the                  |

|   |            |                                                      | name of the activity                                                              |
|---|------------|------------------------------------------------------|-----------------------------------------------------------------------------------|
| E | add button | add the chosen activities to today's activities list | when clicked, return to<br>today's activities page with<br>the updated activities |
| F | back       | N/A                                                  | return to today's activities page                                                 |

| Woch th  | an diaban    |      |      |
|----------|--------------|------|------|
| Not Done | ie disties   | A    | Done |
| Low-im   | pact stretch | ing  |      |
| 0        | 15           | 30   | 60   |
|          | Teres .      | 9    |      |
| Walk th  | e dog        |      |      |
| 0        | 15           | 30   | 60   |
| Meditat  | tion         |      |      |
| 0        | 15           | 30   | 60   |
| -        |              |      |      |
| Vacuun   | ning         |      |      |
| 0        | 15           | 30   | 60   |
|          | 9            |      |      |
|          | Sub          | umit |      |

# Completion status page

| Ref. | Element                    | Description                | Interaction                                                                   |
|------|----------------------------|----------------------------|-------------------------------------------------------------------------------|
| A    | activity completion status | introduction to Lighten Up | the slider can go between<br>not done/done or among<br>different time periods |
| В    | submit button              | submit the completion      | when clicked, transition to                                                   |

|   |      | status | celebrate page                    |
|---|------|--------|-----------------------------------|
| С | back | N/A    | return to today's activities page |

# Viewing achievements statistics and visual album

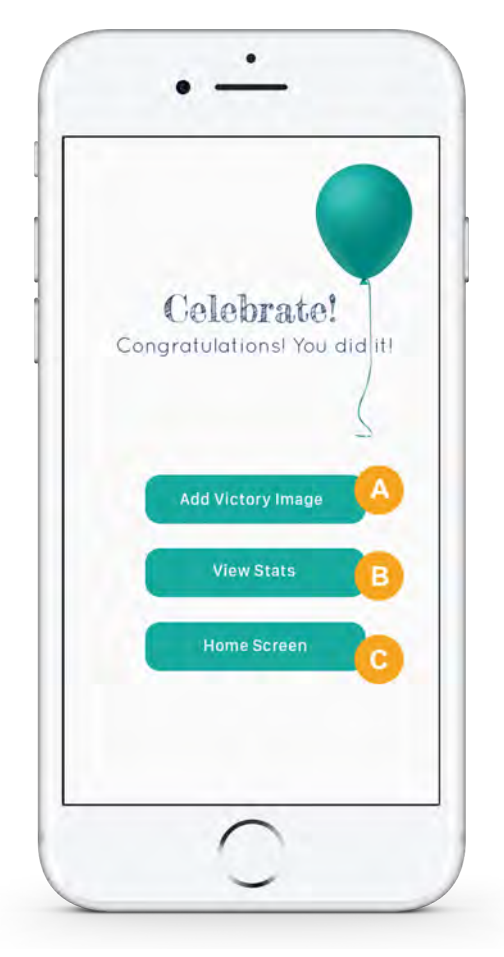

# Celebrate page

| Ref. | Element                  | Description                | Interaction                                                       |
|------|--------------------------|----------------------------|-------------------------------------------------------------------|
| A    | add victory image button | introduction to Lighten Up | when clicked, transition to<br>Victory album add<br>pictures page |
| В    | view stats button        | view status                | when clicked, transition to stats page                            |

| С | home screen | back to home screen | when clicked, transition to |
|---|-------------|---------------------|-----------------------------|
|   | button      |                     | home page                   |

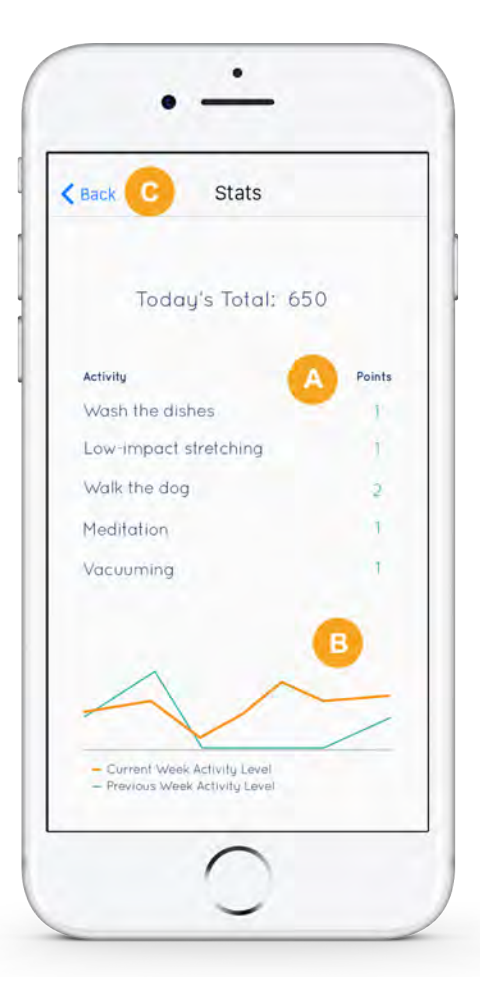

# Stats page

| Ref. | Element       | Description                                       | Interaction                                                                  |
|------|---------------|---------------------------------------------------|------------------------------------------------------------------------------|
| A    | today's stats | today's total score and scores from each activity | N/A                                                                          |
| В    | weekly stats  | current and previous weeks' stats                 | N/A                                                                          |
| С    | back          | N/A                                               | return to celebrate<br>page/home page<br>depending on how user<br>lands here |

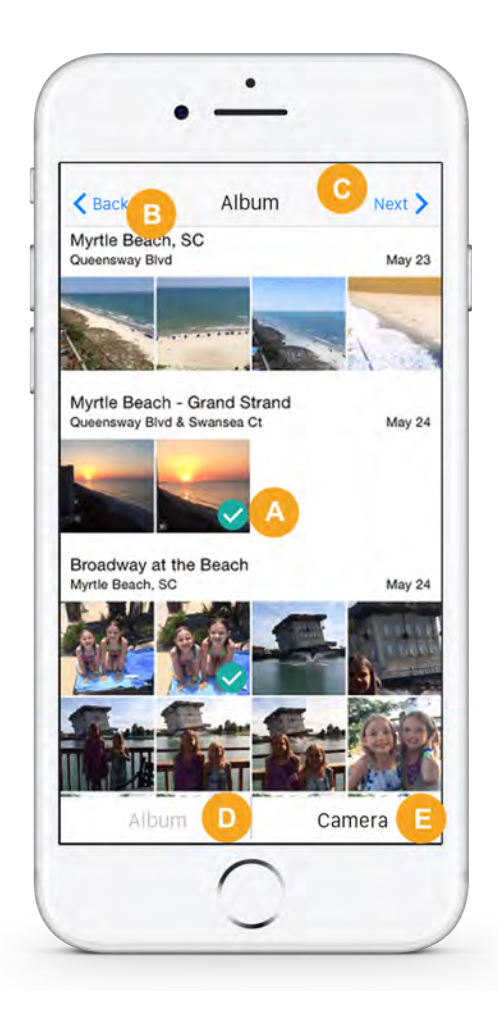

# Victory album -- add pictures page

| Ref. | Element    | Description                    | Interaction                                           |
|------|------------|--------------------------------|-------------------------------------------------------|
| A    | photos     | photo gallery in the system    | when clicked, the photo is selected with a check icon |
| В    | back       | N/A                            | return to celebrate page                              |
| С    | next       | N/A                            | forward to victory post page                          |
| D    | album tab  | choose photos from the gallery | when clicked, goes to the camera gallery              |
| Е    | camera tab | take photos                    | when clicked, goes to camera                          |

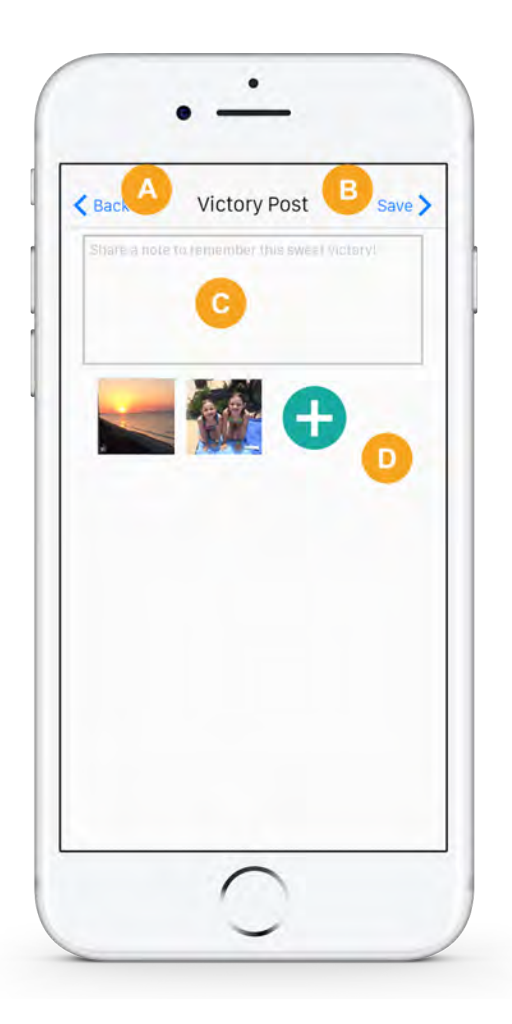

# Victory post page

| Ref. | Element    | Description                              | Interaction                                   |
|------|------------|------------------------------------------|-----------------------------------------------|
| A    | back       | N/A                                      | back to victory album<br>add pictures page    |
| В    | save       | save the image to the victory album      | go to victory album page                      |
| С    | input box  | enter the description of the picture     | when clicked, the input box is activated      |
| D    | add button | add more pictures from the photo gallery | when clicked, transition to the photo gallery |

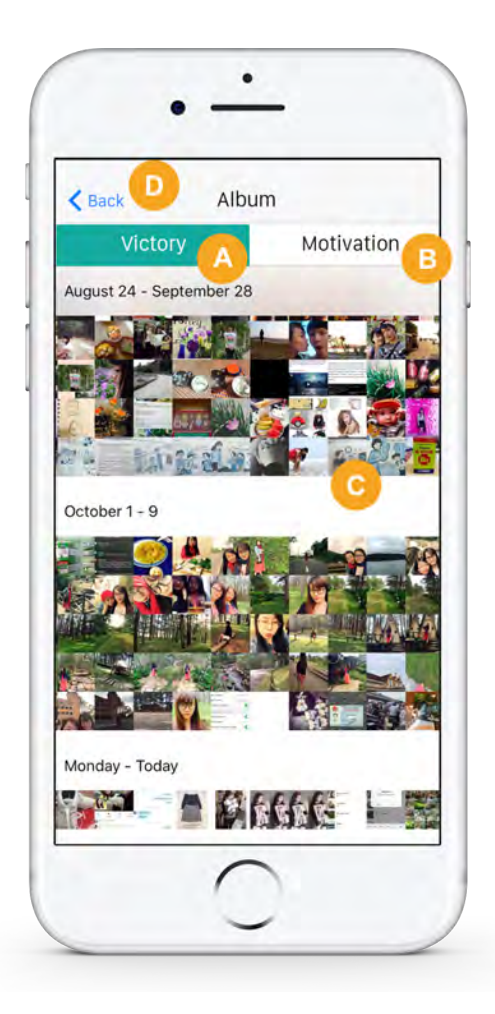

# Victory album page

| Ref. | Element                 | Description                                                         | Interaction                                                                   |
|------|-------------------------|---------------------------------------------------------------------|-------------------------------------------------------------------------------|
| A    | victory album tab       | N/A                                                                 | when clicked, go to victory album                                             |
| В    | motivation album<br>tab | N/A                                                                 | when clicked, go to motivation album                                          |
| С    | album                   | weekly album which<br>contains all pictures taken<br>in that period | when clicked, go to a new<br>page where the album can<br>be played as a video |
| D    | back                    | N/A                                                                 | back to celebrate<br>page/home page<br>depending on how user<br>lands here    |

## **5. DESIGN RATIONALE**

Interaction with users informed our design decisions throughout the development process. Below we describe four major research findings and how they influenced design choices.

## Identifying target user group

#### **Research findings**

We administered the CDC prediabetes quiz as a paper survey to 9 participants (4 over the age of 45 and 5 participants younger than 45). Data confirmed two key findings: that 45- to 64-year-olds tended to be in the high risk group and that people under the age of 45 were less likely to be in the high risk group. People over the age of 65, who are eligible for Medicare in the US, would probably already be under a physician's supervision. The biomedical informatics literature also suggests that there is a "digital divide" and that, until a majority of Baby Boomers reach retirement, older adults are unlikely to engage in using mHealth apps.

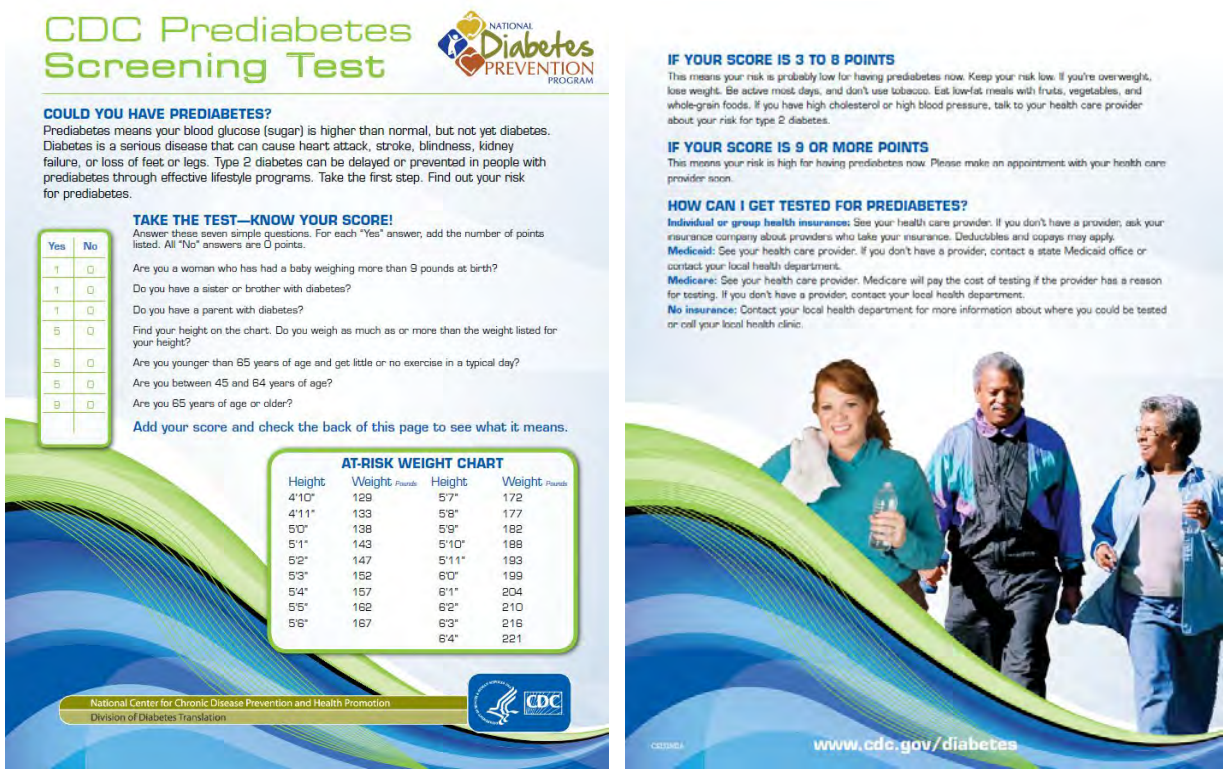

CDC Prediabetes Quiz: https://www.cdc.gov/diabetes/prevention/pdf/prediabetestest.pdf

#### **Design decisions**

The overall approach to the app design was constantly informed by the fact that target users were not "power users" but those already at high risk for a serious health condition. The design team's focus shifted from an app that would provide everything that has been shown to play major roles in reducing prediabetes risk (i.e., physical activity support, meal tracking and diet advice, and mood improvement elements) to an app that prioritized low-hanging fruit: getting sedentary adults moving.

|                             | Points | Wash th<br>Not Done | e dishes      |     | Done |                             |
|-----------------------------|--------|---------------------|---------------|-----|------|-----------------------------|
| Wash the dishes             | T.     | Low-im              | pact stretchi | ing | -01  | Celebrate!                  |
| Walk the dog                | τ.     | a                   | 15            | 30  | 60   | Congratulations! You did it |
| Grocery Shopping            |        |                     |               | -0- |      |                             |
| Meditation                  |        | Walk the            | e dog         |     |      | 2                           |
| Hourly Stand-up             | 0.00   | o                   | 15            | 30  | 60   |                             |
| Add an Activity: Browse Mor |        |                     | -0-           |     |      | Add Victory Image           |
|                             |        | Meditat             | ion           |     |      | View State                  |
|                             |        | 0                   | 15            | 30  | 60   | VIEW SLALS                  |
| -                           |        | Vacuum              | ing           |     |      | Home Screen                 |
| ок                          |        | 0                   | 15            | 30  | 60   |                             |

## Enhancing user acceptability by (re)defining physical activity

#### Research findings

Our formative user research indicated that users defined wellness more holistically, beyond exercise and eating right, to include social interaction, appreciating nature, and enjoying music and art. Interestingly, users also defined exercise as encompassing everyday activities, such as yard work, housework, and running errands.

DI

#### **Design decisions**

The social aspect informed the content of our motivational elements, which would allow the user to record "victories"—when daily activity goals were met—via photos or videos. The collections would comprise weekly albums that documented progress in a shareable form and could be reviewed as achievements to support motivation. As a result of user insights into what constituted exercise, the design team moved almost completely away from a FitBit-type approach to physical activity definitions. The team decided that the physical activity support element should group activities into three tiers. Tier 1 focused on familiar and achievable everyday activities (e.g., vacuuming, weeding the garden); Tier 2 on moderate activities (e.g., more traditional cardiopulmonary exercise, such as jogging, elliptical, etc.). The rationale was twofold: 1. to accommodate users capable of vastly different activity levels and interests and 2. to create a sense of progress as users moved to more active tiers.

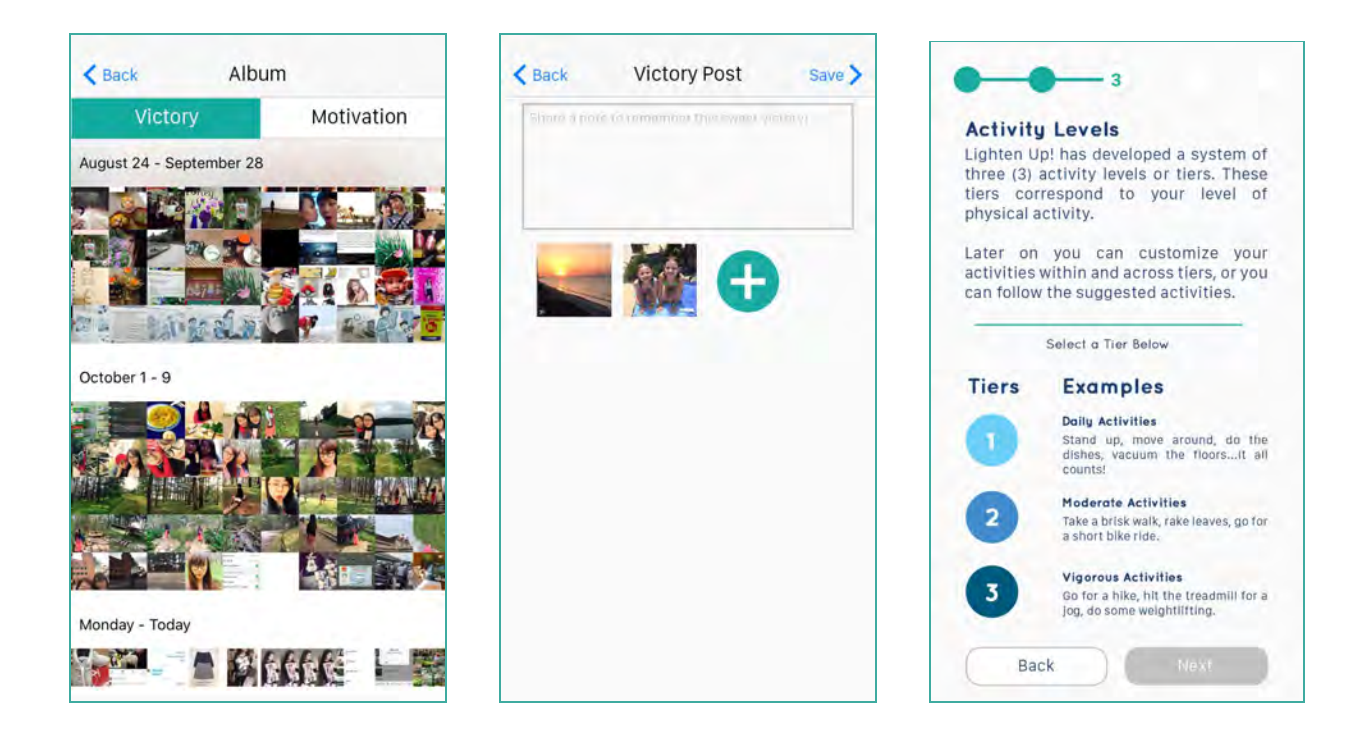

## Offering activity customization

#### **Research findings**

Formative research at the paper prototyping stage indicated that users (and reviewers) supported user customization of activities but thought the onboarding process was too complex because it offered this customization at the wrong points in the process. Feedback suggested that users merely select a tier during onboarding rather than laboriously tailor their activities at that time.

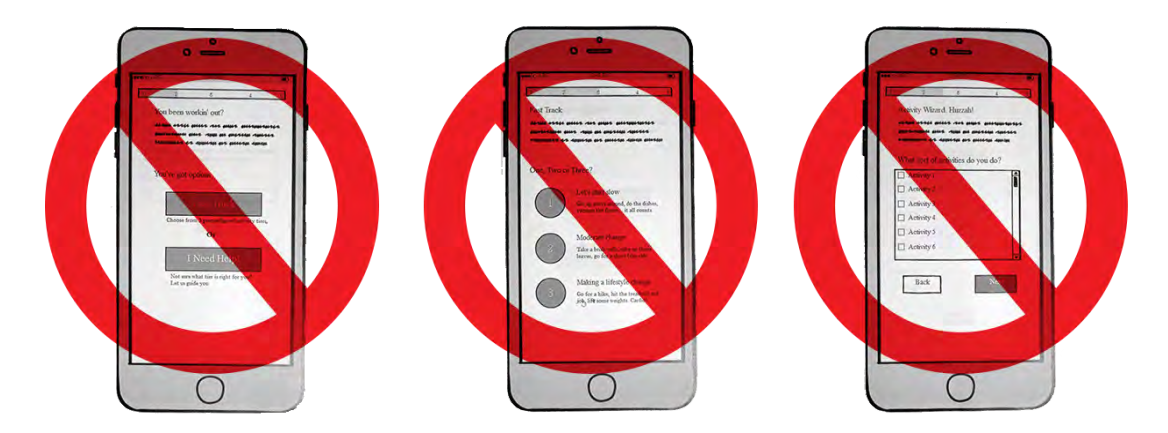

#### **Design decisions**

The design team had several activity customization screens available during onboarding; these were now discarded. Instead the app offered brief descriptions of tiers on a single screen during onboarding and users simply chose a tier. Customization was then offered to users when the app generated their suggested list of daily activities. The team also fine-tuned two ways to browse: via auto-complete searching of the activities database and using categories that grouped similar activities together (e.g., stretching, walking, household chores, etc.) as well as a "recent" category that would be updated with app use.

| Activity Search        | Activity Search            |
|------------------------|----------------------------|
| vac vacuum vacuuming   | Q Seed                     |
| Browse Categories      | Browse Categories          |
| Sellect Calegory       | Housework / Errands        |
| Select Activity        | Emine) wything             |
|                        | Cancel Activity Select Dor |
|                        |                            |
| Create Custom Activity | Laurery                    |
| Create Custom Activity | Launery<br>Washing Dishes  |
| Create Custom Activity | Washing Dishes             |

## Supporting diverse user motivations

#### **Research findings**

Results from testing with the paper prototype indicated that not all users are motivated by recording achievements or sharing them with friends and family. Reviewers commented that there were limited inspirational elements for those without friends or family or for those who preferred not sharing these sorts of activities. When tested using the interactive prototype, the redesign of customization resonated with users, who particularly appreciated the opportunity to "shop" (using the browse feature) for activities that they may already do, think they can do, or want to do—but may not have thought of. **Users found the browse feature not just functional but also motivating.** Both findings indicated that the design team's definition of motivating elements had to be set aside to accommodate a broader understanding of what might inspire users to increase physical activity.

#### **Design decisions**

To support diverse sources of user inspiration, the design team expanded the motivational elements to include more comprehensive statistics (i.e., activity

completion) tracking and trending and preloaded content of pictures and videos from which users could choose material they found inspirational. The team also discussed adding achievement badges or trophies, but this element is not reflected in the current interactive prototype.

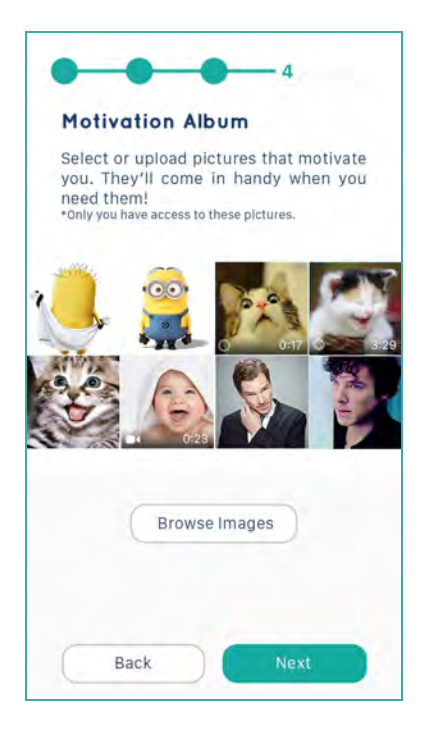

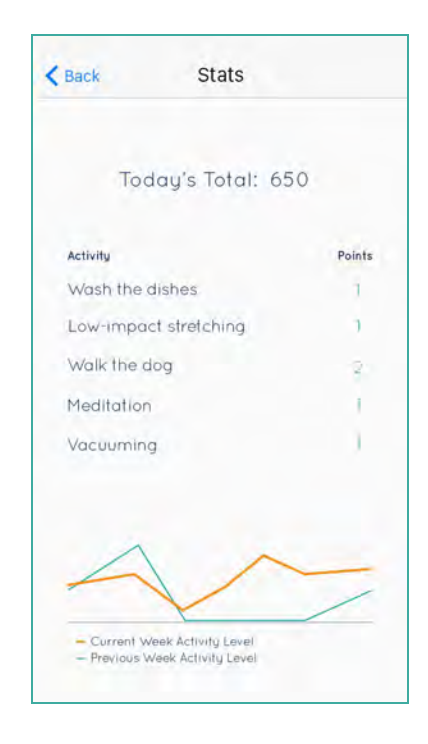

## **APPENDIX A: PERSONAS**

#### PRIMARY USER: SUSTAINED GUIDANCE REQUIRED

# Susan Jones

"I know I should exercise more. I just wouldn't know where to start...or how to keep it up once I started."

| Age :                 | 57                                                                                                    |
|-----------------------|----------------------------------------------------------------------------------------------------|
| Gender Identity :     | Female                                                                                                    |
| Occupation :          | Human Resources Coordinator                                                                                                    |
| Income :              | \$68,000 <i>/</i> yr                                                                                                    |
| Education :           | B.A. in Sociology                                                                                                    |
| Technology Level :    | Uses a desktop computer regularly and owns a smartphone and a tablet.                                                                                                    |
| Support Network :     | Friends and co-workers                                                                                                    |
| Favorite Foods :      | Fettucini alfredo, Pad Thai, pizza, brownies, coffee                                                                                                    |
| Favorite Activities : | Going to the movies, cooking, reading                                                                                                    |
|                       |                                                                                                    |
| Biography :           | Susan has worked for the same company for eighteen years and likes the stability that her choices have afforded her. She is a people person, and she wears her heart on her sleeve. Susan freely admits that she is an emotional eater and after a tough day she just wants to sprawl on the couch with a good movie and some delivery or takeout. She knows that she shouldn't do |

it and she knows that she should be exercising more often. She's tried making changes in the past, but found it was so different from her normal routine that eventually she just went back to how things were before.

**Goals for the system :** Sustained guidance and suggestions for increasing physical activity, goal tracking, and a greater sense of well-being that she can celebrate or share with others.

## SECONDARY USER: MAKE ME FEEL GOOD

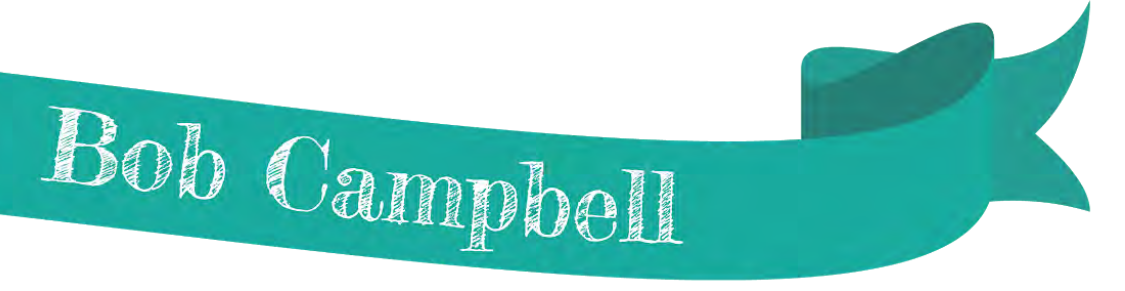

"My wife and kids are always telling me to lose weight. I've tried diets and always feel awful when I fail. Besides, who wants to go through life depriving themselves all the time? Why do something that makes you feel bad?"

| Age :<br>Gender Identity :<br>Occupation :<br>Income :<br>Education :<br>Technology Level :<br>Support Network :<br>Favorite Foods:<br>Favorite Activities : | 48<br>Male<br>Facility Manager<br>\$59,900/yr<br>Associates Degree<br>Occasional computer use. Owns a smartphone.<br>Wife, close-knit family, friends, co-workers<br>Chips, french fries, tacos, fried chicken, pastries, nachos, pickles, beer<br>Avid football fan, gardening, tinkering on home projects                                                                                                    |
|----------------------------------------------------------------------------------------------------|----------------------------------------------------------------------------------------------------|
| Biography :                                                                                                    | Bob has worked his way up from a maintenance worker to the facilities<br>manager of an entire government facility. His problems with weight began<br>soon after he moved from the field to behind a desk. He was not at active as<br>he used to be, and the responsibilities of running a large team often have<br>him eating at odd hours or making poor meal choices. Both of Bob's parent's<br>have developed type 2 diabetes, which is a legacy that Bob hopes to avoid.<br>He has tried to start an exercise regimen in the past, but has a hard time<br>maintaining his commitment. Each time he fails, he feels that he is less likely<br>to try again in the future. |

Goals for the system : Live both healthily and happily, have clear goal and path, be motivated

## **NEGATIVE USER:** FITNESS BUFF

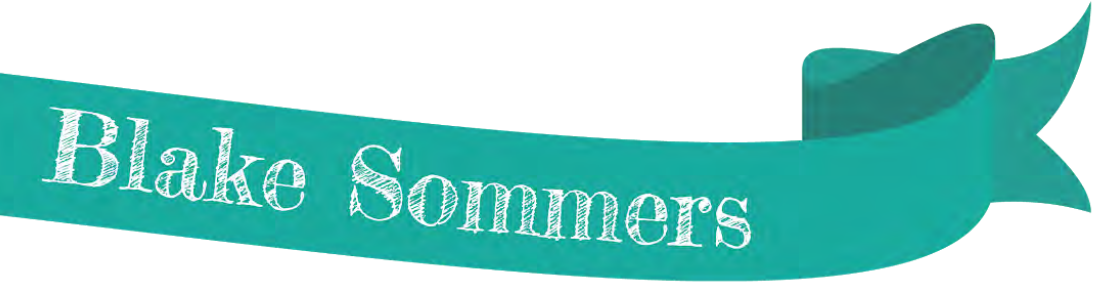

"For me, fitness is a part of who I am. I want to feel good as much as I want to look good. Not only do you have to eat healthy and work out everyday, but you have to enjoy being who you are."

| L | Age:                  | 27                                                                                                    |
|---|-----------------------|----------------------------------------------------------------------------------------------------|
|   | Gender Identity :     | Male                                                                                                    |
| I | Occupation :          | Bartender / Fitness Instructor                                                                                                    |
| I | Income :              | \$48,000/yr                                                                                                    |
|   | Education :           | High School Diploma                                                                                                    |
| I | Technology Level :    | Heavy smartphone user.                                                                                                    |
|   | Support Network :     | Friends, social media network, parents & close family                                                                                                    |
|   | Favorite Foods :      | Seafood, hummus, sushi, bahn mi, ice cream, espresso                                                                                                    |
|   | Favorite Activities : | Running, going out with friends, geo caching, foraging, discovering new music                                                                                                    |
|   | Biography :           | Blake is both a part-time fitness instructor and bartender. He has never been<br>one to settle for the status-quo and is always actively seeking new<br>experiences. While Blake has many friends, he is fiercly independent, and a<br>master planner. He has competed in six triathalons. His short-term goal is to<br>backpack across Europe to compete in several marathons scross the<br>continent. His main goal in life is to open is own independent fitness studio. |
|   |                       |                                                                                                    |

Goals for the system : None.

## **APPENDIX B: LINK TO PROTOTYPE**

Our prototype was wireframed using Balsamiq, then reworked in Adobe Photoshop and Illustrator and imported into InVision for final development. The hi-fidelity interactive prototype can be accessed via an iOS device or through a web browser.

#### (Recommended) To access the prototype via a web browser, follow these steps:

Click this llink: <u>https://invis.io/HZ9IEOZ8G</u> If they link does not open, copy and paste the URL above into your web browser.

#### To access the iPhone prototype, follow these steps:

Open this link on your iOS device: <u>https://invis.io/HZ9IEOZ8G</u>

----- OR -----

Follow this link: <u>https://invis.io/HZ9IEOZ8G</u>. After the project loads, click on the small grey cell phone icon in the bottom right of the screen. Enter your mobile number and click send. An SMS message will be sent to your iOS device with a link to the project.

## **APPENDIX C: USER TEST CASES**

Users were asked to perform the following tasks to test the hi-fidelity interactive prototype:

#### Task 1

You've just downloaded a new app, Lighten Up!, which is supposed to help you increase your physical activity levels without making you feel like you're preparing for a triathlon.

Complete the onboarding (sign-up) process for the new app. Please walk us through what you are doing aloud and share what you are thinking as you make your selections. We need to know what makes sense as well as what does not.

#### Task 2

Once you've completed the sign-up process, launch the app to get started with your recommended activities. Once you're happy with the activities you want to complete, pretend that you've completed them.

#### Task 3

If you wish, at the end of the day's activities, celebrate by viewing statistics or viewing or uploading pictures or videos.